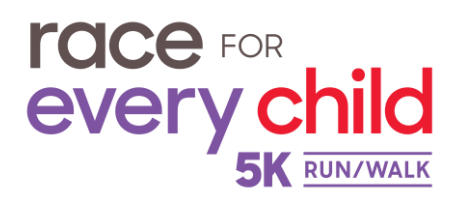

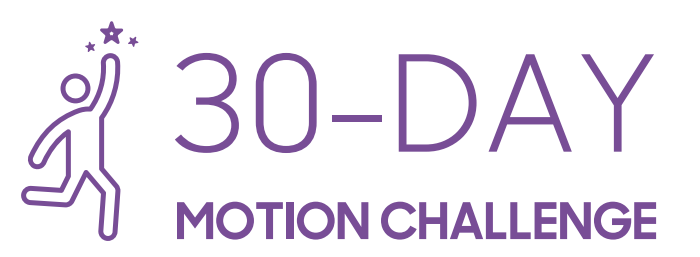

## **HOW IT WORKS**

#### Register

Register at **RaceForEveryChild.org**.

Download or Update the App Search for the Race for Every Child app in the app store or scan the QR codes below. If you have already downloaded the app, please ensure it is updated.

### App Store Icon

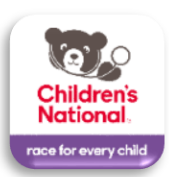

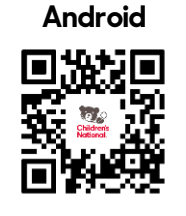

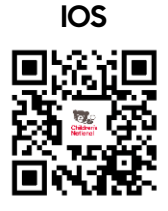

| Join the               | Open the app and navigate to the menu icon in the top left corner and select         |
|------------------------|--------------------------------------------------------------------------------------|
| Challenae              | Challenges (Note: The challenge will go live 30 days prior to the event date). Click |
| <b>J</b>               | the red "Join Challenge" button.                                                     |
| Connect your           | From the Challenge screen, you'll be prompted to connect a fitness tracker or        |
| <b>Device or Enter</b> | manually enter activity.                                                             |
| Activity               | Automatic Tracking: click the icon of the device you wish to connect (Apple          |
| Adding                 | Health, Google Fit or Fitbit), and enable the app to track your activity.            |
|                        | Manual Tracking: click the "Add Activity" button and select your activity type and   |
|                        | time to log an activity.                                                             |
| Start moving!          | Track as much activity as you can for 30 days and keep your eye on the Motion        |
|                        | Challenge Leaderboard. You'll receive points based on the intensity of your activity |
|                        | and how long you are active!                                                         |

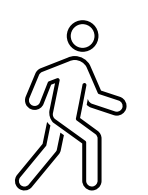

Start Moving

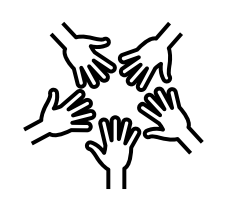

**Connect Teams** 

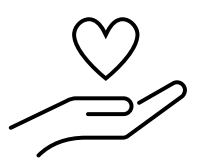

**Raise Critical Funds** 

Earn Points and Raise Funds!

# Download the Race for Every Child App!

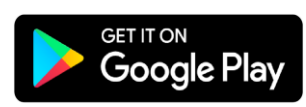

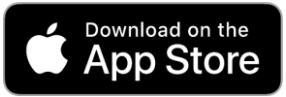

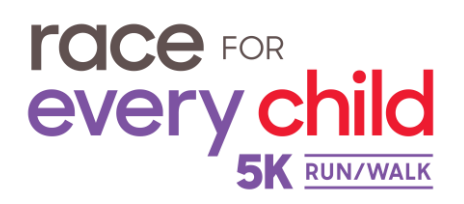

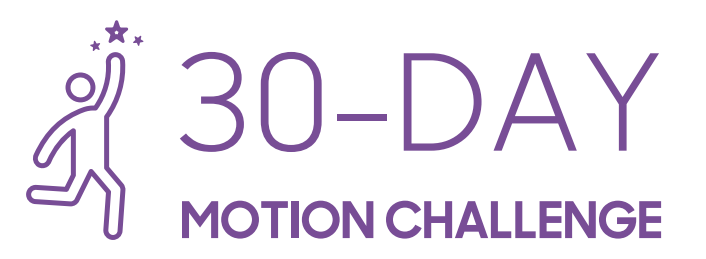

## NAVIGATING THE APP

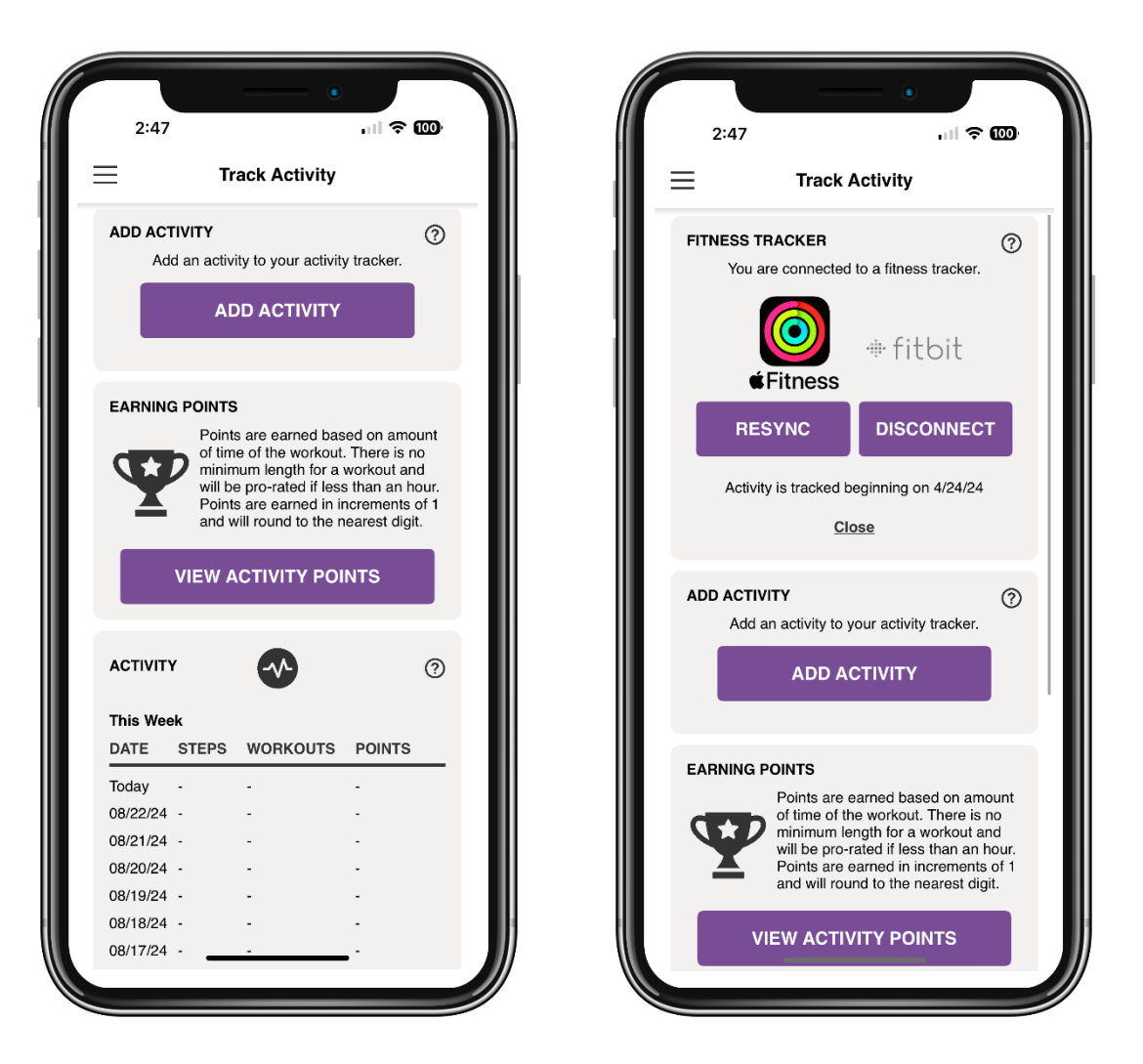

### **QUESTIONS?**

Our team is here to help! Navigate to the "Need Help?" option in your app menu, or contact us directly: info@raceforeverychild.org.

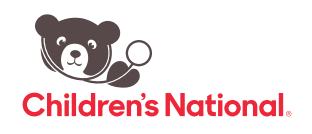